### KABI JOYDEB MAHAVIDYALAYA

Estd.-2007

A Govt.-Aided College Affiliated to the University of Burdwan ILLAMBAZAR, BIRBHUM, PIN-731214

Phone No-9474010050

College Code: 314 Website: www.kjmahavidyalaya.co.in Email: kjmahavidyalaya@gmail.com

Ref.No . 100/KJM/2023

Date:07-06-2023

### NOTICE

এতদ্বারা ২০২৩ শিক্ষাবর্ষের দ্বিতীয়, চতুর্থ ও ষষ্ঠ সেমিস্টারের সমস্ত ছাত্র – ছাত্রীদের জানানো যাচ্ছে যে, বিশ্ববিদ্যালয়ের নির্দেশানুযায়ী এখন থেকে সকল প্রকার স্কলারশিপ ফর্ম, ভর্ত্তি সংক্রান্ত ফর্ম এবং বিশ্ববিদ্যালয়ের পরীক্ষা সংক্রান্ত ফর্ম ফিলাপের জন্য ABC (Academic Bank of Credit) ID বাধ্যতামূলক করা হয়েছে। এই ID না থাকলে কোনো আবেদন গ্রাহ্য হবে না। উক্ত ABC - ID তৈরি করার নিয়মাবলী কলেজ ওয়েবসাইটে দেওয়া আছে। আগামী 30/06/2023 তারিখের মধ্যে সকল ছাত্রছাত্রীদের এই ABC–ID তৈরী করে ফেলতে বলা হচ্ছে।

### NAD Cell of Kabi Joydeb Mahavidyalaya

#### Name of the Nodal Officer

1) Dr. Bharat Das, UGC Nodal Officer, Assistant Professor of Bengali. Contact No: 7908792309/7430904560, Email Id- <u>bharattantipara357@gmail.com</u>

Name of the NAD Helpdesk Officer

2) Mr.Bhaskar Ghosh, NAD Helpdesk Officer, concerned Staff. Email Id-bhaskarghosh1982@gmail.com Contact No: 7318897835

Members of the NAD Cell Kabi Joydeb Mahavidyalaya 3) Akrur sardar, Assistant Professor of History, Contact No: 9831472944 Email Id- koyel3000@gmail.com

4)Fatema Khatun, Assistant Professor of Philosophy, Contact No: 9051110716 Email Id- fatemamallick11@gmail.com

NAD Cell

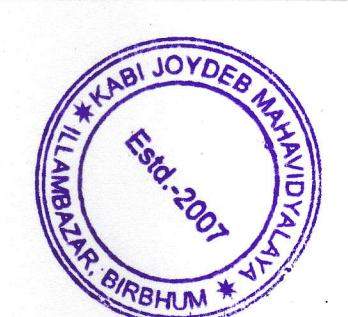

Keni Joydeb Mahavidyalaya Illambazar, Birbhum

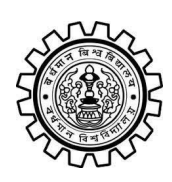

Academic Bank of Credit Rajbati, Burdwan, 713104

# **User Manual for ABC ID Creation**

Academic Bank of Credit Website : https://www.abc.gov.in/

Digilocker Link : https://www.digilocker.gov.in/

# Step - 1

- a) Click on the Digilocker Link
- b) For new users please click on the sign up and complete your registration at Digilocker
- c) For Registered users please click on the sign in

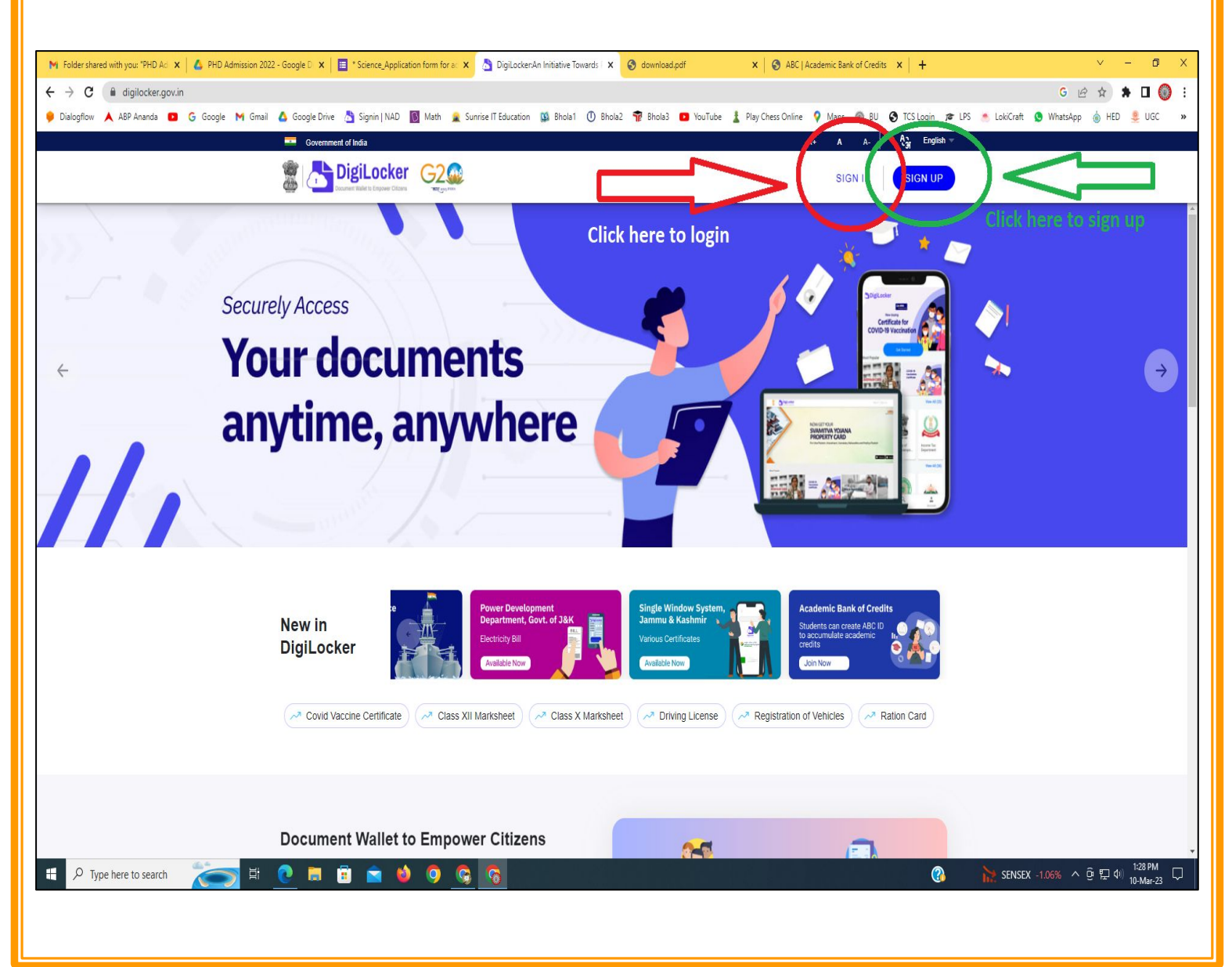

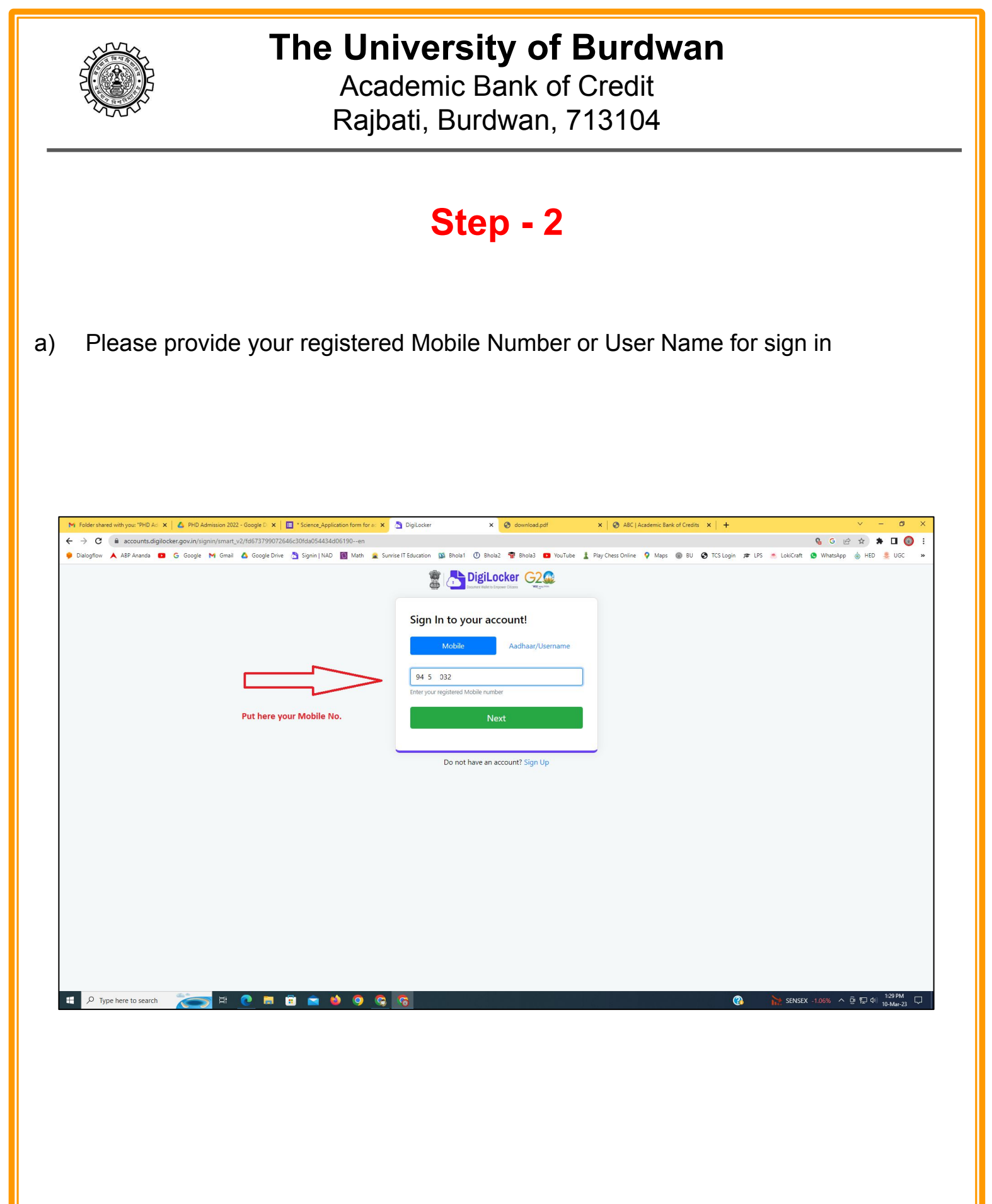

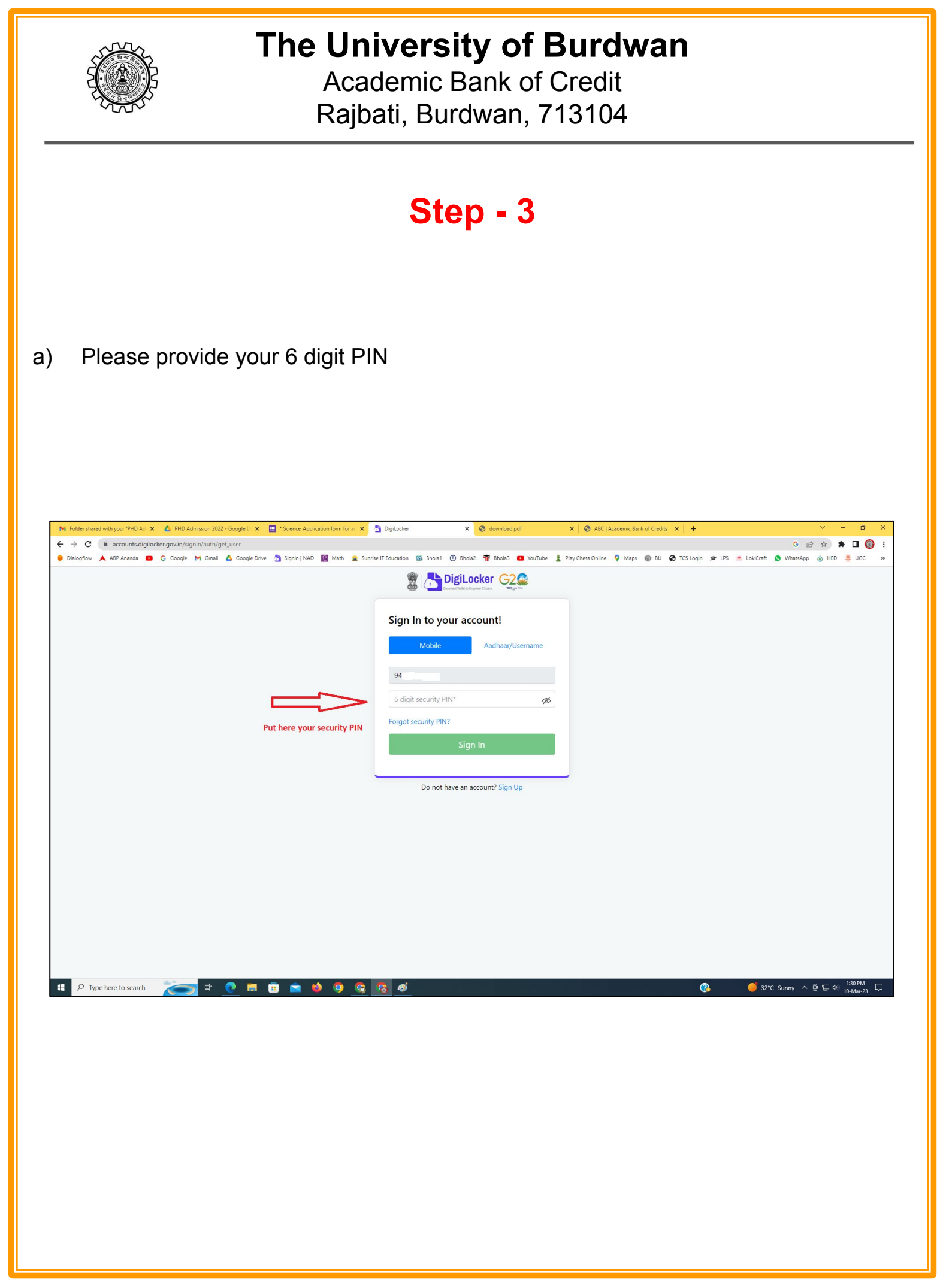

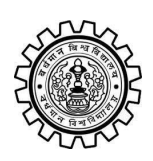

Academic Bank of Credit Rajbati, Burdwan, 713104

# Step - 4

### a) After successful login please click on the "Search Documents" section

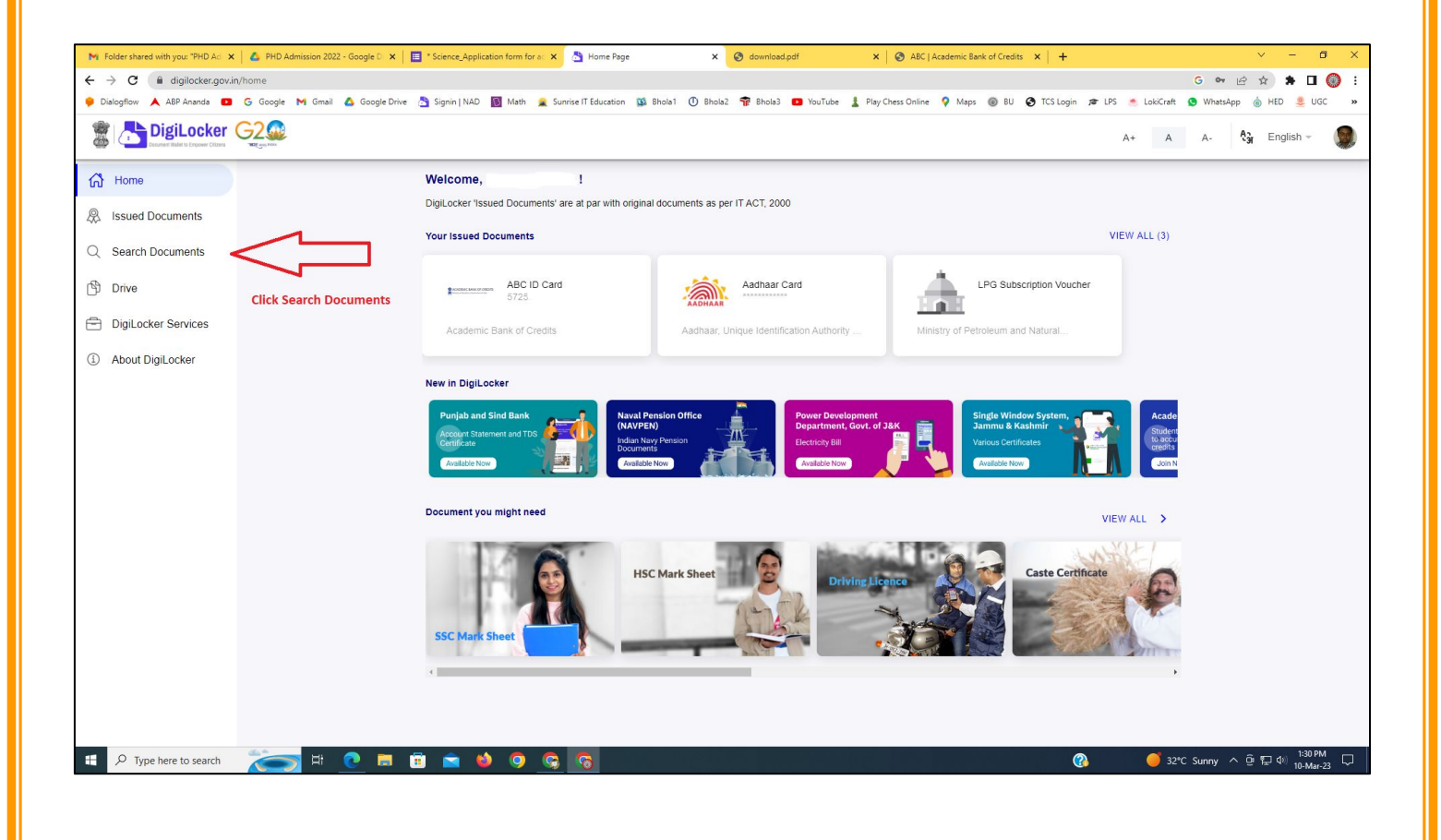

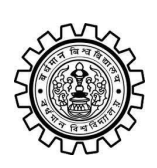

Academic Bank of Credit Rajbati, Burdwan, 713104

# Step - 5

- a) Please write ABC at the search box
- b) Then click on the "Academic Bank of Credit"

| ►<br>+   | Folder shared with you: "PHD Ad →<br>→ C                                                  | n/dashboard                         | * Science_Application form for a: X 👌 Bro            | owse Documents x S download.pdf                  | X & ABC   Academic Bank of Credits X   +           | -    | <ul> <li>✓ - ╝ X</li> <li>G ♥ 🖻 ★ 第 🛛 🔘 :</li> <li>Materian</li> </ul> |
|----------|-------------------------------------------------------------------------------------------|-------------------------------------|------------------------------------------------------|--------------------------------------------------|----------------------------------------------------|------|------------------------------------------------------------------------|
| 6.00     | Disidential Disidential Disidential Disidential Disidential Disidential Distance Critical |                                     | Signin   NAU 💽 Wath 🜋 Sunnse I Edu                   | uutation 🙀 onoiat 🕜 enoiaz 🦷 onoias 🥌            | rou rube 🚡 Play Chess Unline 🔻 Maps 👹 bù 🕑 i CS ta | A+ A | A- A- English -                                                        |
| 67<br>&  | Home<br>Issued Documents                                                                  |                                     | Search Documents DigiLocker 'Issued Documents' are a | at par with original documents as per IT ACT, 20 | 00                                                 |      |                                                                        |
| Q<br>(1) | Search Documents                                                                          | Clock to Search Documents           | <ul> <li>← Search Results (1)</li> </ul>             |                                                  |                                                    |      |                                                                        |
| 1        | DigiLocker Services<br>About DigiLocker                                                   | jiLocker Services<br>out DigiLocker | ABC ID Card - Academic<br>Delhi                      | Bank of Credits                                  |                                                    |      |                                                                        |
|          |                                                                                           |                                     |                                                      | Click to open Academic B                         | ank of Credit                                      |      |                                                                        |
|          |                                                                                           |                                     |                                                      |                                                  |                                                    |      |                                                                        |
|          |                                                                                           |                                     |                                                      |                                                  |                                                    |      |                                                                        |
|          | ${\cal P}$ Type here to search                                                            | 🍋 🛤 💽                               | <u>ə ə o 🌢 🛋</u>                                     |                                                  | 양 같은 것은 것은 것이다.                                    | ? 32 | *C Sunny ^ ⓒ 뛰고 아) <sup>1:32 PM</sup> 및<br>10-Mar-23                   |

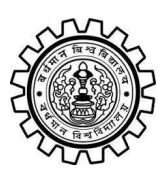

Academic Bank of Credit Rajbati, Burdwan, 713104

# Step - 6

- a) At "Institution type" please select "University" from the drop down
- b) At "Institution Name" please select "The University of Burdwan" from the drop down
- c) Finally click on the "Get Document"

| M Folder shared with you: "PHD Ad 🗙 🛛 🔥 PH     | 4D Admission 2022 - Google D 🗙 📔 * Science_Application form for ac 🗴 | Setch Document × So download.pdf × S                                | ABC   Academic Bank of Credits × +              | ~ - @ ×                                      |  |  |  |  |  |  |  |
|------------------------------------------------|----------------------------------------------------------------------|---------------------------------------------------------------------|-------------------------------------------------|----------------------------------------------|--|--|--|--|--|--|--|
| C 🕯 digilocker.govin/dashboard/documents/fetch |                                                                      |                                                                     |                                                 |                                              |  |  |  |  |  |  |  |
| 🏓 Dialogflow 🙏 ABP Ananda 💶 G Goog             | igle 🎮 Gmail 🙆 Google Drive 📩 Signin   NAD 🛐 Math 🔒 Sun              | rrise IT Education 🔯 Bhola1 🕕 Bhola2 🚏 Bhola3 📭 YouTube 🛓 Play Ches | ss Online 💡 Maps 🛞 BU 🤡 TCS Login 🞓 LPS 📥 LokiC | raft 🧕 WhatsApp 🍵 HED 🜷 UGC 🛛 😕              |  |  |  |  |  |  |  |
|                                                | 20<br>20                                                             |                                                                     | A+                                              | A A- 🖓 English -                             |  |  |  |  |  |  |  |
| Home                                           | ← ABC ID Card                                                        |                                                                     |                                                 |                                              |  |  |  |  |  |  |  |
| R Issued Documents                             |                                                                      |                                                                     |                                                 |                                              |  |  |  |  |  |  |  |
| Q Search Documents                             | Get your document by                                                 | entering the required details                                       |                                                 |                                              |  |  |  |  |  |  |  |
| Drive                                          | Name (as per Aadhaar)                                                | Your Name                                                           |                                                 |                                              |  |  |  |  |  |  |  |
| DigiLocker Services                            | Date of Birth                                                        | 02-04-1976                                                          |                                                 |                                              |  |  |  |  |  |  |  |
| About DigiLocker                               | Gender                                                               | Male                                                                |                                                 |                                              |  |  |  |  |  |  |  |
|                                                | Institutions Type                                                    | University -                                                        | Choose University                               |                                              |  |  |  |  |  |  |  |
|                                                | Institution Name                                                     | The University of Burdwan –                                         | Choose The Un                                   | iversity of Burdwan                          |  |  |  |  |  |  |  |
|                                                | I provide my cor                                                     |                                                                     |                                                 |                                              |  |  |  |  |  |  |  |
|                                                | purpose of tetch                                                     |                                                                     |                                                 |                                              |  |  |  |  |  |  |  |
|                                                |                                                                      | Get Documen                                                         | Einally click bara                              |                                              |  |  |  |  |  |  |  |
|                                                |                                                                      |                                                                     | Finally click here                              |                                              |  |  |  |  |  |  |  |
|                                                |                                                                      |                                                                     |                                                 |                                              |  |  |  |  |  |  |  |
|                                                |                                                                      |                                                                     |                                                 |                                              |  |  |  |  |  |  |  |
|                                                |                                                                      |                                                                     |                                                 |                                              |  |  |  |  |  |  |  |
|                                                |                                                                      |                                                                     |                                                 |                                              |  |  |  |  |  |  |  |
|                                                |                                                                      |                                                                     |                                                 |                                              |  |  |  |  |  |  |  |
| Figure A Type here to search                   | 🧙 🍳 🌢 🖻 🗄 🖉 🧐                                                        | <b>6</b>                                                            | ( <b>3</b> 🚔 /                                  | Air: Moderate ^ 현 두 대 1:33 PM<br>10-Mar-23 모 |  |  |  |  |  |  |  |
|                                                |                                                                      |                                                                     |                                                 |                                              |  |  |  |  |  |  |  |

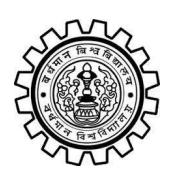

Academic Bank of Credit Rajbati, Burdwan, 713104

### Step - 7

a) Finally you will get your Academic Bank of Credit ID (12 digit)

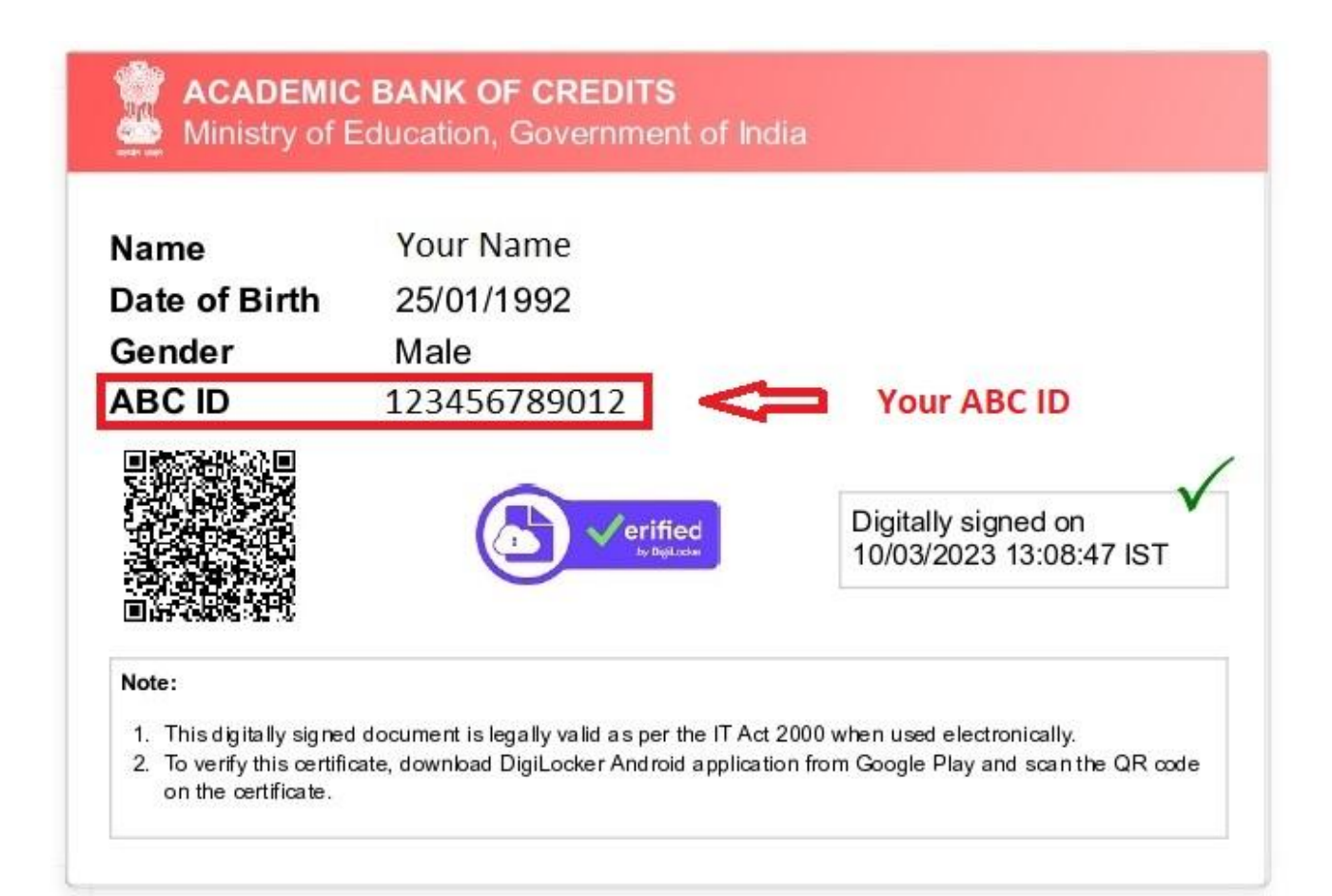

### Thank You

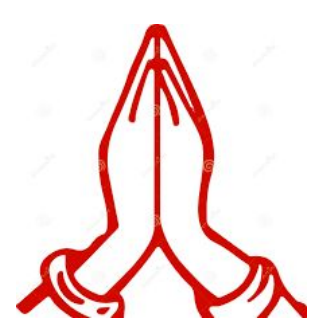